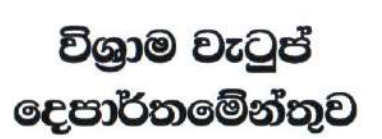

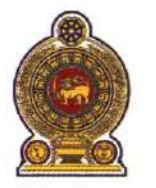

### ஒய்வூதியத் திணைக்களம் DEPARTMENT OF PENSIONS

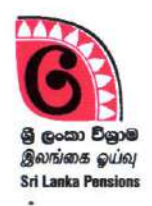

පරපුරක අභිමානය

தலைமுறையொன்றின் பெருமிதம்

#### **Pride of a Generation**

ອເຜີ අංකය ຄອງ ອາຍ. Pension Instruction My No. Letter. No.03/2022

യരെ අංකය உமது இல. } Your No. <sup>ξэс</sup> øввø } .04.2022 Date }

Commanders of Tri-Forces, Inspector General of Police, All District Secretaries, All Divisional Secretaries

### <u>Provide benefits to the dependents of the members of Tri-Forces and Police including</u> Special Task Force who passed away during the war

This has reference to the Pension Circular No 03/2021 dated 22.07.2022 on the above subject.

02. Facilities are provided through the Information System to revise fixed monthly allowance to the dependents according to the above circular. Guidelines to revisions using the Information System are attached herewith (Annex 01). Kindly request to follow the instructions to revise of the fixed monthly allowances.

Sgd./ A. Jagath D. Dias Director General of Pensions

**அதேவூறை, வேசல 10.** மாளிகாவத்தை கொழும்பு 10. Maligawatta, Colombo 10.

Hot line: 1970, Direct line: 2209800, Fax: 2342078, Email: info@pensions.gov.lk, Web: www.pensions.gov.lk

# Application Management System in providing benefits to the dependents of Tri Forces and Sri Lanka Police Officers including special Task Force who passed away during the war

#### 01. Access to the System :

Login to the Forces Fixed Allowance system using already created user account.

### 02. Log into the "Forces fixed Allowance" system using user account:

Currently registered user account can be used to access the IT system.

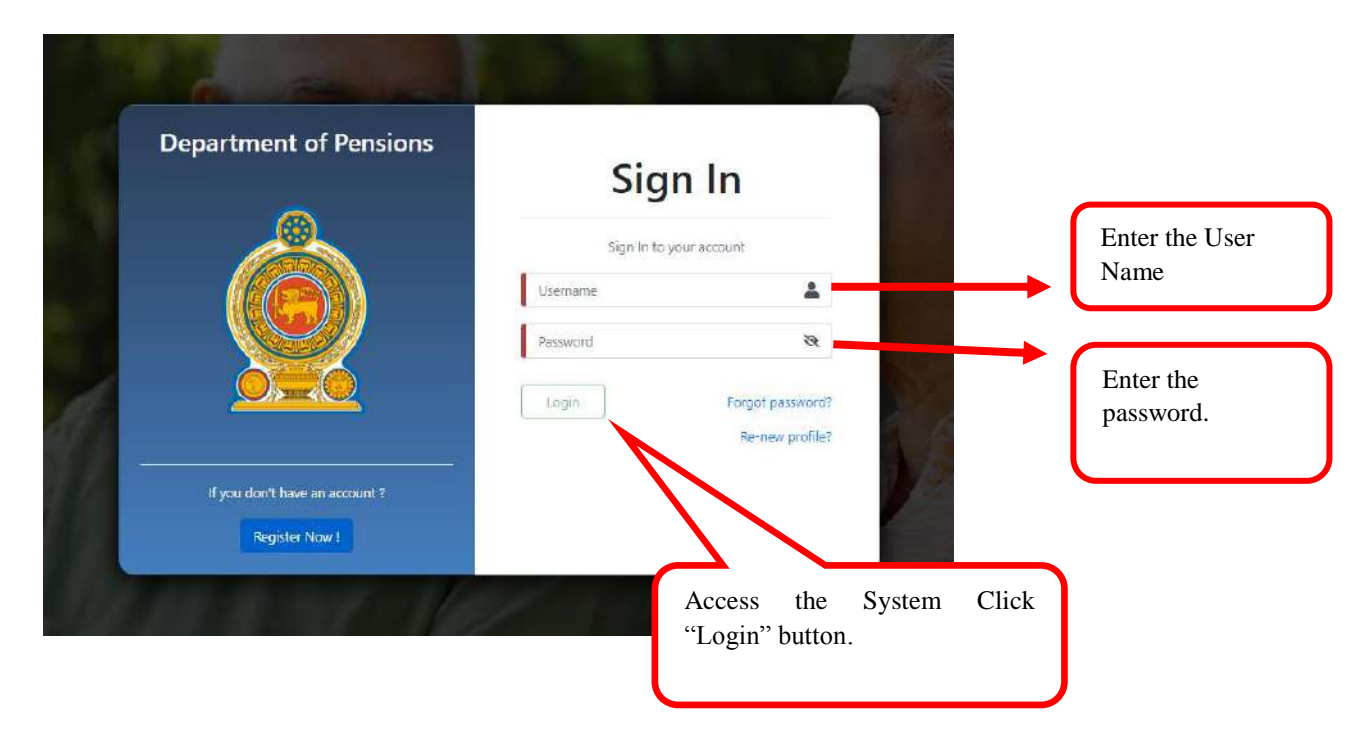

The following screen will appear and then enter the **OTP** number sent to your phone and click the **"Confirm"** button to confirm.

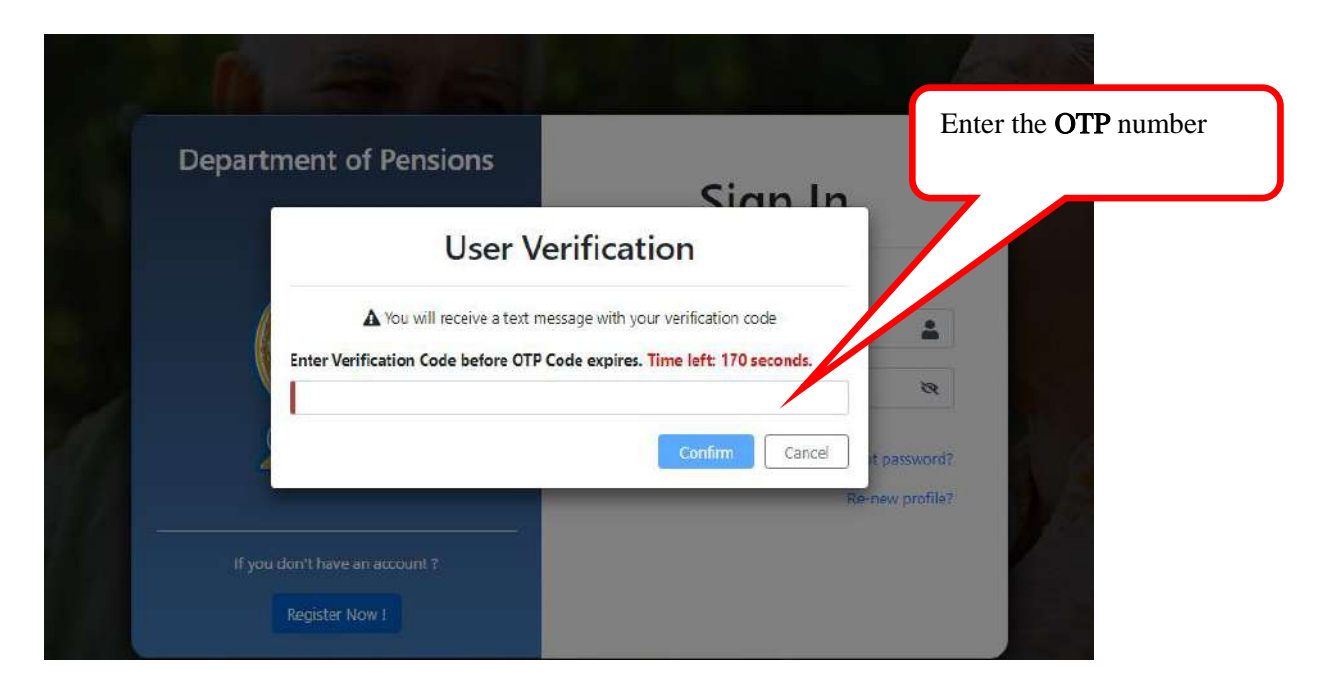

Then select the institute and click the **"Submit"** button.

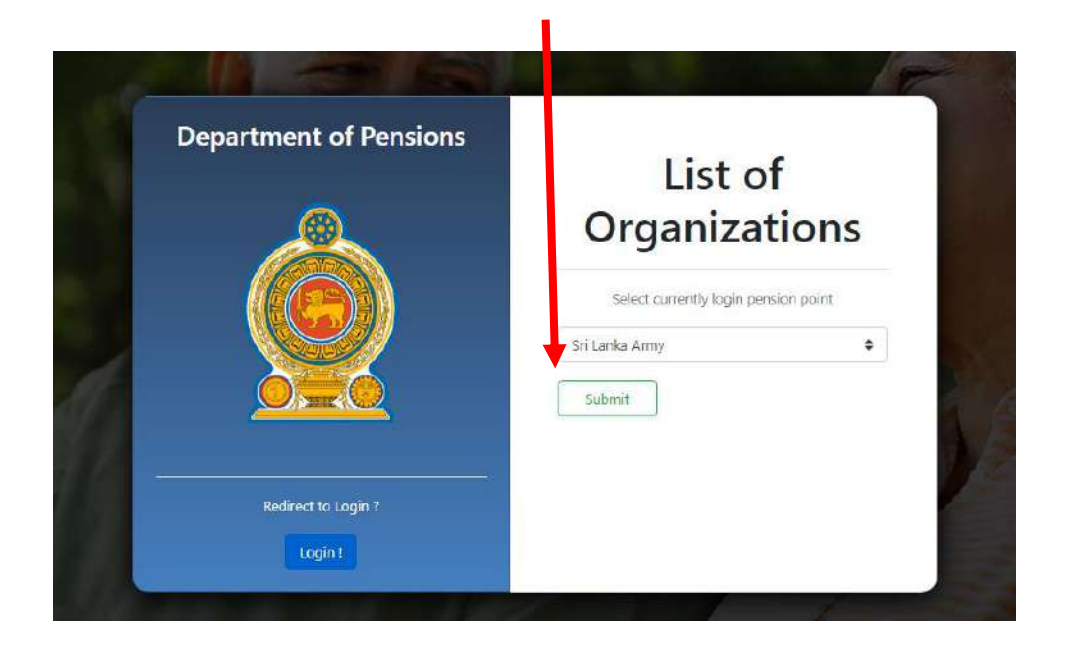

Then you will gain access to the IT system and its home screen will appear as follows.

| 💮 PMS V2                   | E Current Pension Point: pms ΦtestSam                                                                                                    |
|----------------------------|----------------------------------------------------------------------------------------------------|
| Dashboard<br>Military      | Welcome to Pension Management System                                                                                                    |
| 🕹 Fixed Allowance Forces 👻 | Vision                                                                                                    |
| 2 Dashboard                | A Pensioners' community highly satisfied in economic and social aspects.                                                                                                    |
| Q Search                   | Mission                                                                                                    |
|                            | Offering Legal benifits to pensioners of public services and their beneficiaries, ensuring satisfaction of both recipients as will as service providers at an excellent level intertoinning public sector with private sector through applications of modern technology and sustainable mangement techniques.                                                                                                    |
|                            | Value Statement                                                                                                    |
|                            | To lend the hand to ensure social and economic satisfaction of pensioners' community whilst respecting professional skills of internal and external recipients and partners, keeping<br>sigt on their capabilities, giving prime place to their integrity in profession, establishing procedures and standards, ensuring the accuracy in financial processes and introducing<br>sigt on their capabilities, giving prime place to their integrity in profession, establishing procedures and standards, ensuring the accuracy in financial processes and introducing<br>sigt on their capabilities, giving transparency in management processes and decisions and promoting sustainable utilization of water, electricity and other physical and biological |
|                            | Copyright © 2021-2022 Depart is. All rights reserved Version 2.2,1                                                                                                    |
|                            | To enter the revised new application<br>click the <b>"New Revision"</b> menu                                                                                                    |

# 03. Enter the details of revised new application to the system:

| 👾 PMS V2                                                  | E Current Pension Point: pms                                                                              | <b>O</b> testSam     |
|-----------------------------------------------------------|----------------------------------------------------------------------------------------------------|----------------------|
| Dashbeard Military     Fixed Allowance Forces             | Fixed Allowance New Revision                                                                              | Home. / New Revision |
| Dashboard     Registration     Q. Search     New Revision | Decessed Soldier's     Identification No :     Id Number       Age Restler     Fored Allowance App Ref No |                      |
|                                                           | No record found                                                                                           |                      |
|                                                           | Copyright © 202 Department of Pensions, Sri Lanka. All rights reserved,                                   | Version 2.2,1        |

Enter the **"Identification No"** or **"Reference No"** of the fixed monthly payment application and click on the **"Search"** button to do the corrections in the application.

🔮 PMS V2 E Current Pension Point: pms O testSam 2 Dashbeard me / New Revisio Fixed Allowance New Revision 🛓 Fixed Allowance Forces 🛛 👻 🛎 Dashboard Deceased Soldier's Id Number 😫 Registration Identification No : App Ref No : 15 New Revision Ref No Soldier Name ld Number Wnop Option Jayasekara Kaskanam Pathiranage Chandrasena 5/12041 S/12041 15 elect right © 2021-2022 Department of Pensions, Sri Lanka ersion 2.2.1 Click on the "Select" button to enter the information regarding the corrections of the current fixed allowance 👰 PMS V2 E Current Penalon Poli O testiam х Select Revision Reason @ Dashboard 1 ٠ Fixed Allowance Net Reason : Add or Remove Benificiaries Modify existing details Deceased Soldiar's Identification No : 🗄 Registration App Ref No : D New B Ref No Soldier Name Id Number Wnop Jayasekara Kankanam Pathiranage Cha 5/12841

Then the application details will appear in the following interface

Then select the reason to do the correction for the "Reason" menu shown here

Reasons for do the corrections are mentioned below

Reasons for do the corrections are mentioned below

- 1. Add or Remove the beneficiaries.
- 2. Modify existing details.

1. Add or Remove the Beneficiaries.

| Select Revision Reason     Mittary     Fixed Allowance No     Fixed Allowance No     Processed Solders     Memory Town Resider     Decessed Solders     Memory Town Resider     Processed Solders     Memory Town Resider     Processed Solders     Memory Town Resider     Processed Solders     Memory Town Resider     Processed Solders     Memory Town Resider     Processed Solders     Memory Town Resider     Processed Solders     Memory Town Resider     Processed Solders     Memory Town Resider     Processed Solders     Advinited Resider     Ref No Soldier Name     Non Soldier Name     Non Soldier Name     Non Soldier Name     Non Soldier Name     Non Soldier Name     Non Soldier Name     Non Soldier Name     Non Soldier Name     Non Notation     Non No Soldier Name     Non No Soldier Name     No Soldier Name     No Soldier Name     No Soldier Name     No Soldier Name     No Soldier Name     No Soldier Name </th |
|----------------------------------------------------------------------------------------------------|
| Mattery     Fixed Allowance Forces     Fixed Allowance Forces       Duabhoard     Excessed Solders       New Revision     Continue       Administration     Ref No: 12       Ref No: Soldier Name     Id Number       Wrop     Option                                                                                                    |
| Administration C Ref No Soldier Name Id Number Whop Option                                                                                                    |
| Ref No Soldier Name Id Number Whop Option                                                                                                    |
|                                                                                                    |
| 12 Wijesingha Arachchige Nihul Wijesingha                                                                                                    |
| Copyright © 7021-2022 Department of Pensions. Sti Lanka. All rights searced. Version 22.1                                                                                                    |

Select "Add or Remove Beneficiaries" from the menu and click on the "Continue" button to access the relevant fixed allowance application.

Then the previously entered information will appear on the screen.

- PMS V2 Ailio × Select Revision Reason Dashboat Modify existing details \$ Fixed Allowance Ne Reason E Fixed Allowance Fo ased Soldiers Continue Close tification No App Ref No : Id Nue Sti Lank
- 2. Modify existing details

Select **"Modify existing details"** from the menu and click on the "**Continue**" button to access the relevant fixed allowance application.

Then the previously entered information will appear on the screen.

I. Personal details of the deceased officer:

|                                    |                                     | Click on the "Edit" button to change<br>the information in the application as<br>required |                            |
|------------------------------------|-------------------------------------|-------------------------------------------------------------------------------------------|----------------------------|
| 觼 PMS V2                           | Ξ Current Pension Point: pms        |                                                                                           | • testSam                  |
| 🚳 Dashboard                        |                                     |                                                                                           | Home / Init / New Revision |
| Viiltary                           | Fixed Allowance & Revis             | sion - [ Add or Remove Benificiaries ]                                                    |                            |
| Fixed Allowance Forces             |                                     |                                                                                           |                            |
| <ul> <li>B Redistration</li> </ul> | Click Edit to change Previo         | us Application Details.                                                                   |                            |
| Q Search                           | 1.00                                |                                                                                           |                            |
|                                    | PERSONAL INFORM                     | NATION OF DECEASED OFFICER                                                                |                            |
|                                    | Name in Full                        | Mr 🚽 Jayasekara Kankanam Pathiranage Chandrasena                                          |                            |
|                                    | Identification                      | soldier No. / Army S/12041                                                                |                            |
|                                    | Gender                              | Male                                                                                      |                            |
|                                    | W&OP Number                         | 5/12041                                                                                   |                            |
|                                    | Date of Birth                       | 1962-12-24                                                                                |                            |
|                                    | Date of Death                       | 1998-09-27                                                                                |                            |
| _                                  | Province                            | Southern                                                                                  |                            |
|                                    | District                            | Hambantota                                                                                |                            |
|                                    | Divisional Secretariat              | Ambalantota                                                                               |                            |
|                                    | Grama Niladhari Division            | Lunama North                                                                              |                            |
|                                    |                                     |                                                                                           | Next                       |
|                                    | Copyright © 2021-2022 Department of | f Pensions, Sri Lanka: All rights reserved:                                               | Version 221                |

Full name of the officer, Soldier number, Gender, Widow/Orphan number, Date of birth, Date of death and relevant Province, District, Divisional Secretariat division and G.N. division are entered here.

The information entered here cannot be changed.

Click on the "Next" button to enter the next page.

# II. Details of Dependents:

| 👰 PMS V2                 |     | Fixed Allowance New Revision            | - [ Add or     | Remove Be          | nificiaries ] |                           |              |        |       |            |         |
|--------------------------|-----|-----------------------------------------|----------------|--------------------|---------------|---------------------------|--------------|--------|-------|------------|---------|
| 🚯 Dashboard              |     | 🖉 Personal I — 🔁 De                     | ependent       | 0                  | Service I     | Payment A                 | 3 Payment I  |        | 🚺 Ba  | nk I       | 🕖 Done  |
| B Fixed Allowance Forces | e - | DEPENDENTS INFORM                       | ATION          |                    |               |                           |              |        |       |            |         |
| Dashboard                |     |                                         |                |                    |               |                           |              |        |       |            |         |
| Registration             |     | Marital Status                          | Married        |                    | +             |                           |              |        |       |            |         |
| <b>Q</b> , Search        |     | Spouse/Guardian Informati               | on             |                    |               |                           |              |        |       |            |         |
| New Revision             |     | NAME                                    | RELATION       | NIC NO             | DATE OF BIRTH | ADDRESS                   | MOBILE       | STATUS | ALIVE | DS         | ACTIONS |
|                          |     | Lewdeni Pathirennahlage Malani          | Wife           | 648641397V         | 1964-12-29    | Rathgalle waththa Boyagan | e 0716030324 | Widow  | Alive | Kurunegala | Remove  |
| Administration           | ¢   | Add  Dependent Information              | _              | ii                 |               |                           |              |        |       |            | 1       |
|                          |     | No Dependent Information                |                |                    |               |                           |              |        |       |            | iii     |
|                          |     | Add                                     |                | – iv               |               | _                         | _            |        |       |            |         |
|                          |     | 8                                       |                |                    |               | v                         | _            |        |       |            |         |
|                          |     | Back                                    |                |                    |               |                           |              |        |       | <b>(</b>   | Next    |
|                          |     |                                         |                |                    |               |                           |              |        |       |            |         |
|                          |     |                                         |                |                    |               |                           |              |        |       |            |         |
|                          |     | Copyright © 2021-2022 Department of Per | isions, Sri La | aka. All rights re | served.       |                           |              |        |       |            | Vers    |

- i. Enter the civil status of deceased officer here.
- ii. If there is a spouse / guardian, to enter their details by click the "**Add**" button to enter their detail, then the following screen will appear.

| sion Pointi por | Add Spouse/Gua           | ardian     |                | ×         |        |
|-----------------|--------------------------|------------|----------------|-----------|--------|
| istration       | Name                     | 1          |                |           |        |
| mei Info        | NIC                      |            | Identification |           | de 🕜 3 |
| DENTS IN        | Date of Birth            | mm/dd/yyyy |                |           |        |
| atus            | Relation                 | Guardian   | •              |           |        |
| Suardian In     | Address                  | 1          |                |           |        |
| a/Guardian Infi | Mobile                   |            |                |           |        |
|                 | Status                   |            | ¢              |           |        |
| dent Informati  | Alive                    | 1          | ٠              |           |        |
|                 | Province                 |            | ٠              |           |        |
|                 | District                 | 1          | ÷              |           |        |
|                 | Divisional Secretariat   |            | ٩              |           |        |
|                 | Grama Niladhari Division | [          | \$             |           |        |
|                 |                          |            |                | Add Close |        |
|                 |                          |            |                |           |        |

After enter the details, click the **"Add"** button.

iii. If you needto delete the entered information of supouse or guardian, Click on the "**Remove**" button.

| PMS V2                                              | Removal Confirmation ×                                                                                                    |
|-----------------------------------------------------|----------------------------------------------------------------------------------------------------|
| B Dastosird                                         | 🖉 Personal )                                                                                                    |
| B Fired Allowance Forces 4                          | Do you want to remove the existing dependent? If so, please state the reason for<br>DEPENDENTS removal below.                  |
| <ul> <li>Dashboard</li> <li>Registration</li> </ul> | Marital Status                                                                                                    |
| Q, Search                                           | Spouse/Guardian                                                                                                    |
| New Revision                                        | NAME Confirm Cancel MOBILE STATUS ALIVE DS ACTIONS                                                                             |
| lis                                                 | Lewdeni Pathisennahlage Malani Wite 640641397V 1964-12-29 Nathgallewaththa Bojagane 0716030324 Widow Alive Kurunegala Frenking |
| Administration <                                    | Add                                                                                                    |
|                                                     | Dependent Information                                                                                                    |
|                                                     | No Dependent Information                                                                                                    |
|                                                     | Add.                                                                                                    |
|                                                     | Eack Next                                                                                                    |
|                                                     |                                                                                                    |

Specify the appropriate reason for deleting the existing information under **Reason** and click on the "**Confirm**" button.

iv. Enter the details of children and parents Click the "Add" button under Dependent Information. Then the following screen will appear.

| PMS V2                                                                                                    | E Current Pansium Frank are                                                                                                    | <u> </u>                                                                                           |                                            | 1        |                                |                            | ⊖ cov                       |
|----------------------------------------------------------------------------------------------------|----------------------------------------------------------------------------------------------------|----------------------------------------------------------------------------------------------------|--------------------------------------------|----------|--------------------------------|----------------------------|-----------------------------|
| (2) Delthount                                                                                                    |                                                                                                    | Add Dependent                                                                                      |                                            | ×        |                                | 1                          | www. F. and F. Dave Revenue |
| Detribused VELTUY   Transf Allowence Forces   C  C  Dorbbard   Transf Allowence Forces   C  S  Transform   New Revision  Allow   Allow   Allow   C | Fored Allowance New 9<br>Constraints<br>DEPENDENTS IN<br>Marital Status<br>Spouse/Guardian In<br>Sawdan Deformantian<br>Const<br>Dependent Informa<br>Información | Name<br>Relation<br>Date of Bisth<br>NIC<br>Geoder<br>Address<br>Mobile<br>Is Disabled<br>Province | Estrer = = = = = = = = = = = = = = = = = = |          | STATOS ALIVE<br>Officier Alive | re inty<br>25<br>Karangata | ACTIONS                     |
|                                                                                                    | Ad .                                                                                                    | District<br>Divisional Secretariat<br>Grama Niladhari Division                                     | *<br>*                                     | Add Cose |                                |                            | The                         |

After enter the details, click the **"Add"** button

v. If you need to delete the entered information of children and parents, Click on the "**Remove**" button.

| 👰 PMS V2                                                            | Fixed Allowance New Revision - [ Add or Remove Benificiaries ]                                                                                                    |            |
|---------------------------------------------------------------------|----------------------------------------------------------------------------------------------------|------------|
| Dashboard     Miltary     B Timed Allowance Forces 6                | Personal L.       Comparison       X         Dependents       Do you want to remove the existing dependents? If so, please state the reason for removal below.       Image: Comparison of the comparison of the comparison of the | Done       |
| <ul> <li>Dathboard</li> <li>Negistration</li> <li>Search</li> </ul> | Marital Status Reason :                                                                                                    |            |
| Admin                                                               | NAME Confirm Cancel MOBILE STATUS ALIVE DS ACTIO                                                                                                    | DNS        |
| 🕌 Administration 🤇 🤇                                                | Lewdeni Pathirennahlage Malani Wifa 603.0411397V 1964-12-29 Kathgalle wamtha Boyagane 07.1603.032.4 Widow Alive Kurunegala Rem<br>Add                                                                                                    | RWC        |
|                                                                     | Dependent Information                                                                                                    |            |
|                                                                     | No Dependent information                                                                                                    |            |
|                                                                     | Add                                                                                                    |            |
|                                                                     | Back [                                                                                                    | Nest       |
|                                                                     |                                                                                                    |            |
|                                                                     | Copyright © 2021-2022 Department of Pensions of Eanka. All rights resiliced.                                                                                                    | Weston 221 |

Specify the appropriate reason for deleting the existing information under **Reason** and click on the "**Confirm**" button.

Then Click on the "**Next**" button to enter the next page.

#### III. Service details / Salary details of the deceased officer:

Enter the service details and salary details of the deceased officer here.

|                                   |                                         |              |                    |              |                  | Home / Init / No |
|-----------------------------------|-----------------------------------------|--------------|--------------------|--------------|------------------|------------------|
| Fixed Allowance New Revis         | ion - [ Add or Remove Beni              | ficiaries ]  |                    |              |                  |                  |
| ad                                |                                         |              |                    |              |                  |                  |
| Cick Edg to change Previous.      | Application Details.                    |              |                    |              |                  |                  |
| Perropal lafo                     | 2 Descedant Info                        | Service Info | Damagert At 55     | Company Info | O burk tota      | O Dece           |
|                                   | - Submentano                            | - Anna ma    | G. allower her and |              | <b>U</b> MARKAGE | U Dorne          |
| SERVICE INFORMATI                 | ION                                     |              |                    |              |                  |                  |
| Service                           | Amy                                     |              | ٠                  |              |                  |                  |
| 14-27                             | Mittar Nan Can                          | amistion     |                    |              |                  |                  |
| Type                              | Second Contraction                      |              |                    |              |                  |                  |
| Rank / Designation                | Warran t Officer 1                      | st class     | ÷                  |              |                  |                  |
| Regiment                          | Sri Lanka Light In                      | fantry       |                    |              |                  |                  |
| CALARY INFORMATI                  | <b>ON</b>                               |              |                    |              |                  |                  |
| SALAKY INFORMATI                  | UN                                      |              |                    |              |                  |                  |
| Salary Circular                   | 03/2016-2017                            |              | *                  |              |                  |                  |
| Salaw Code                        | or 7-cmur-ill                           |              |                    |              |                  |                  |
| shay core                         | Const Brock on                          |              |                    |              |                  |                  |
| Grade                             | norgrade                                |              | ו                  |              |                  |                  |
| Annual Salary                     | 472.626                                 |              | 0                  |              |                  |                  |
| 55 Completed Date                 | 12/23/2017                              |              | D                  |              |                  |                  |
| Pensionable Allowance (A          | Annual)                                 |              |                    |              |                  |                  |
| PENSIONABLE ALLOWANCE (           | Annual)                                 |              |                    | VALUE        | ACTIONS          |                  |
| Ration Allowars e                 |                                         |              |                    | 177426       | Remove           |                  |
| Good Conduct                      |                                         |              |                    | 1890         | Remove           |                  |
| the origination may               |                                         |              |                    |              | Territor         |                  |
| Add Persinnable Alowance          |                                         |              |                    |              |                  |                  |
| Non Pensionable Allowar           | nce (Annual)                            |              |                    |              |                  |                  |
| NON PENSIONABLE ALLOWA            | NCE (Annual)                            |              |                    | VALUE        | ACTIONS          |                  |
| Rent                              |                                         |              |                    | 182.00       | Renove           |                  |
| Cost Of Living                    |                                         |              |                    | 99600        | Ramova           |                  |
| Interm                            |                                         |              |                    | 12000        | Ramova           |                  |
| Matching Allowances               |                                         |              |                    | <44604J00    | Remove           |                  |
| Add Non Pensionable Allowand      | *                                       |              |                    |              |                  |                  |
|                                   |                                         |              |                    |              |                  |                  |
| Please dick 'CALCULATE' button (  | to view calculated Salary information . |              | GALCULATE          |              |                  |                  |
|                                   |                                         |              |                    |              |                  |                  |
| Selary Information                |                                         |              |                    |              |                  |                  |
| Consolidate Salary                |                                         |              |                    |              | 472620.00        |                  |
| Total pensionable Allowance       |                                         |              |                    |              | 10016.01         |                  |
| Total n on man sinnable & linwanc |                                         |              |                    |              |                  |                  |
|                                   | <b>1</b> 1                              |              |                    |              | 156404.00        |                  |
| Monthly Salary                    |                                         |              | _                  |              | 00493.00         | 0                |
|                                   |                                         |              |                    |              |                  |                  |
| Back                              |                                         |              |                    |              |                  | No               |
|                                   |                                         |              |                    |              |                  |                  |
|                                   |                                         |              |                    |              |                  |                  |

Next, click the "**Calculation**" button. Then the salary at the age of 55 years will be calculated and it will appear on the screen as shown below.

| Salary Information              |           |
|---------------------------------|-----------|
| Consolidate Salary              | 406555.00 |
| Total pensionable Allowance     | 1000.00   |
| Tetal non pensionable Allowance | 1000.00   |
|                                 |           |

After that, click the "Next" button to enter the next page.

### IV. Claculation of pension at the age of 55 years:

| beed           |                            |                                |                 |                            |             |           |          |     |     |               |                 |
|----------------|----------------------------|--------------------------------|-----------------|----------------------------|-------------|-----------|----------|-----|-----|---------------|-----------------|
|                |                            |                                |                 |                            |             |           |          |     |     |               | Home 7 Int / No |
| Fixed A        | lowance New                | Revision - [ Add or Remove     | Benificiaries ] |                            |             |           |          |     |     |               |                 |
| additionand    |                            |                                |                 |                            |             |           |          |     |     |               |                 |
| Cick           | fide to change F           | Previous Application Details.  |                 |                            |             |           |          |     |     |               |                 |
| aich           |                            |                                |                 |                            |             |           |          |     |     |               |                 |
| v Revision 🛛 📀 | Personal Into              | Oppendent info                 | Serie           | ce info 🛛 🕜 Payment /      | At 55       | B Paymant | infa —   |     | 0   | la n k Info   | - O Dana        |
| DAY            | MENTS AT                   | 55                             |                 |                            |             |           |          |     |     |               |                 |
|                | MENTS AL.                  |                                |                 |                            |             |           |          |     |     |               |                 |
| Pen            | sion Informatic            | an .                           |                 |                            |             |           |          |     |     |               |                 |
| Nar            | 10                         |                                |                 |                            | Relation    | N         | ¢        |     |     | Action        |                 |
| Kab            | i kwamu la Kankan          | ange Dewika Dikukshi           |                 |                            | Wite        | 72        | 9041696V |     |     | Add Plens     | ica             |
| KM             | Appu hami                  |                                |                 |                            | Father      | 48        | 9821521V |     |     | Add Pens      |                 |
| Pen            | sion Payments              |                                |                 |                            |             |           |          |     |     |               |                 |
| Pen            | ld Pen No                  | Pension Type                   | NIC             | Name                       | Basic Pensi | on CLA    | OTA      | SUA | DSA | Total Pension | Action          |
| 192            | 1 4720850                  | Dependents Allowances          | 726941696V      | MPSK.K.D.DI LRUK9H         | 7072.96     | 0         | 3000     | 0   | 0   | 10072,96      | Remove          |
| 30%            | <b>98</b> 4720353          | Armed Services Widows Pensions | 726941696V      | MPSIGM K DHEVIKA DI LRUK9H | 11270.29    | 0         | 3000     | 0   | 0   | 14270.29      | Renove          |
|                |                            | 2                              |                 |                            |             |           |          |     |     |               |                 |
| Berc           | ite 55 Paymen<br>Idu Salaw | 6405.00                        |                 |                            |             |           |          |     |     |               |                 |
|                | any seens                  | 07004000                       |                 |                            |             |           |          |     |     |               |                 |
| Pens           | on (Exclude CLA)           | 24848.25                       |                 |                            |             |           |          |     |     |               |                 |
| Total          | Paymonts at 55             | Q2838.25                       |                 |                            |             |           |          |     |     |               |                 |
|                |                            |                                |                 |                            |             |           |          |     |     |               |                 |
|                |                            |                                |                 |                            |             |           |          |     |     |               | 1               |
| -              |                            |                                |                 |                            |             |           |          |     |     |               | - Nord          |
| Bac            | k                          |                                |                 |                            |             |           |          |     |     |               | - 1944          |

Click on the "Add Pension" button and menu will appear as below to find out all the payments made by Department of Pensions to the Dependents.

| shoeant                | Add Pension D                | etails                     |            |                                |                  |        | ×      |             | Home /         | Ind / Nev 9 |
|------------------------|------------------------------|----------------------------|------------|--------------------------------|------------------|--------|--------|-------------|----------------|-------------|
| ed Minwanna Fornes 🛛 🗙 | NIC                          | 726941696V                 |            |                                |                  |        |        |             |                |             |
| Dashboard              | Pension No                   |                            |            |                                |                  |        |        |             |                |             |
| Registration           | Year                         | * 2018                     |            | \$                             |                  |        |        |             |                |             |
| arch<br>v: Revision    | Month                        | * February                 |            | ٠                              |                  |        |        | <b>6</b> tu |                | Dura        |
|                        | Search                       |                            |            |                                |                  |        |        |             |                |             |
|                        |                              |                            | No details | found!!                        |                  |        |        |             |                |             |
|                        |                              |                            |            |                                |                  |        |        |             | Action         |             |
|                        | Kakuluwamulla Kankana        | nge Dewika Dilrukshi       |            |                                | Wife             | 726941 | 698V   |             | Add Pensie     | ing.        |
|                        | K M Appuhami                 |                            |            |                                | Father           | 485821 | 521V   |             | Add Pensis     | .n.         |
|                        | Pension Payments             |                            |            |                                |                  |        |        |             |                |             |
|                        | Pen Id Pen No Pens           | ion Type                   |            | Name                           | Basic<br>Pension |        | TA SUA | T<br>DSA P  | otal<br>ension | Action      |
|                        | 19211 4720350 Depe           | endents Allowances         | 726941696V | MR5.K.K.D.DILRUKSHI            | 7072.96          | 00 30  | 00 0   | 0 1         | 0072.96        | Remove      |
| _                      | 301098 4720353 Arme<br>Pensi | ed Services Widows<br>ions | 726941696V | MRS,K.M.K.DHEVIKA<br>DILRUKSHI | 11270.29         | 0 30   | 0 00   | 0 1         | 4270.29        | Remove      |
|                        | Before 55 Payments           |                            |            |                                |                  |        |        |             |                |             |
|                        | Monthly Salary               | 68495.00                   |            |                                |                  |        |        |             |                |             |
|                        | Pension (Exclude CLA)        | 24343.25                   |            |                                |                  |        |        |             |                |             |
|                        | Total Payments at 55         | 92838.25                   |            |                                |                  |        |        |             |                |             |
|                        |                              |                            |            |                                |                  |        |        |             |                |             |

Enter the Pension number, National Identity Card number and the year and month and click the "**Search**" button and all payment made by the department to the relevant dependent will be shown.

When selecting a year and month, it is advisable to choose month before the age of 55

| Alleman di Darcar  | NIC                                                                                                    | 726941696                                                                 | W.                       |                                             |                  |      |        |               |                  |              |       |      |                    |         |
|--------------------|----------------------------------------------------------------------------------------------------|---------------------------------------------------------------------------|--------------------------|---------------------------------------------|------------------|------|--------|---------------|------------------|--------------|-------|------|--------------------|---------|
| shonard            | Pension No                                                                                                    |                                                                           |                          |                                             |                  |      |        |               |                  |              |       |      |                    |         |
| Distance           | Year                                                                                                    | * 2018                                                                    |                          |                                             | ÷                |      |        |               |                  |              |       |      |                    |         |
| arch<br>w Revision | Month                                                                                                    | * February                                                                |                          |                                             | ¢                |      |        |               |                  |              |       | 6    | Baris I            | O Ders  |
|                    | Search                                                                                                    |                                                                           |                          |                                             |                  |      |        |               |                  |              |       |      |                    |         |
|                    | Pen Id Pension Type                                                                                                    | NIC                                                                       | Name                     | BPEN                                        | CLA              | στα  | SUA    | DSA           | Total<br>Pension | ۱ <i>۸</i> - |       |      |                    |         |
|                    | 1 832185 Dependents<br>Allowances                                                                                                    | 726941696V                                                                | MRS.K.K.D.DILRUKSH       | 7072.96                                     | 0                | 3000 | 0      | 0             | 10072.9          | 6            | lect  |      | Action             | 1       |
|                    | 2 832235 Armed Services<br>Miclours Pensio                                                                                                    | 5 726941696V                                                              | MRS.K.M.K.DHEVIKA        | 11270.29                                    | 0                | 3000 | 0      | 0             | 14270.2          | 9 Se         | lect  |      | Addre              | ension  |
|                    | - rension raymence                                                                                                    |                                                                           |                          |                                             |                  |      |        |               |                  |              |       |      | 1                  |         |
|                    |                                                                                                    | оп Туре                                                                   | NIC                      | Name                                        |                  |      | B<br>P | asic<br>ensig | i)               | CLA OT       | A SL  | A DS | Total<br>A Pension | Action  |
|                    | Panid Pan No Pansi                                                                                                    |                                                                           |                          |                                             |                  | 10   | 7      | 123.00        |                  |              | 20.0  | 0    | 10072.96           | Fernove |
|                    | 19211 4720350 Deper                                                                                                    | idents Allowances                                                         | 726941696V               | MRS.K.K.D.DIL                               | RUKSHI           |      |        |               |                  | 0 30         | 00 0. | 0.   |                    |         |
|                    | Pen Id Pan No Pena<br>19211 4720350 Deper<br>301098 4720353 Armet<br>Pensid                                                                                  | ndents Allowances<br>d Services Widows<br>ins                             | 726941696V<br>726941696V | MRS.K.K.D.DIL<br>MRS.K.M.K.DF<br>DILRUKSHI  | EVIKA            |      | Ĩ      | 1270.2        | 19               | 0 30<br>0 30 | 00 0  | 0    | 14270.29           | Remove  |
| -                  | Pen 10 Pen No Pena<br>19211 4720330 Deper<br>301098 4720353 Arme<br>Pensio<br>Before 55 Payments                                                             | idents Allowances<br>d Services Widows<br>ons                             | 726941696V<br>726941696V | MRS.K.K.D.DIL<br>MRS.K.M.K.DF<br>DILRUKSHI  | RUKSHI<br>IEVIKA |      | 1      | 1270.2        | 9                | 0 30         | 00 0  | 0    | 14270.29           | Remove  |
|                    | Pen 10 Pen No Pensi<br>30211 4720330 Depen<br>301098 4720353 Armei<br>Pensic<br>Before 55 Payments<br>Monthly Selary                                         | dents Allowances<br>d Services Widows<br>ins<br>68495.00                  | 726941696V<br>726941696V | MRS.K.K.D.DIL<br>MRS.K.M.K.DI-<br>DILRUKSHI | RUKSHI           |      | 1      | 1270.2        | 9                | 0 30         | 00 0  | 0    | 14270.29           | Remove  |
|                    | Pental Pent No Pental<br>30211 4720330 Depen<br>301098 4720353 Armer<br>Pensio<br>Before 55 Payments<br>Monthly Salary<br>Pension (Exclude CLA)              | 1 Services Widows<br>ins<br>68495.00<br>24543.25                          | 726941696V               | MRS.K.M.K.D.FL                              | RUKSHI           |      | 1      | 1270.2        | 2.9              | 0 30         | 00 0  | 0    | 14270.29           | Remove  |
|                    | Pental Pan No Pensi<br>10211 4720130 Depen<br>301096 4720133 Armesi<br>Before 55 Payments<br>Monthly Salary<br>Pension (Exclude CLA)<br>Total Payments at 55 | dents Allovances<br>J Services Widows<br>68495.00<br>24343.25<br>92830.25 | 726941696V               | MRS.K.K.D DIL<br>MRS.K.M.K.DI-<br>DILRUKSHI | EVIKA            |      | 1      | 1270.2        | 29               | 0 30         | 00 0  | 0    | 14270.29           | Remov   |

Then select the pension related to the relevant fixed allowance by click the "**Select**" button and the screen will appear as follows

| 🚯 Dashboard                                         |                                |                          |               |                                |          |       |        |       |          | Home / Init / New F |
|-----------------------------------------------------|--------------------------------|--------------------------|---------------|--------------------------------|----------|-------|--------|-------|----------|---------------------|
| litary                                              | Fixed Allowance New Re         | vision - [ Add or R      | emove Benific | iaries ]                       |          |       |        |       |          |                     |
| Fixed Allowance Forces                              | -                              |                          |               |                                |          |       |        |       |          |                     |
| <ul> <li>Dashpoard</li> <li>Benistration</li> </ul> | Click Edit to change Pre-      | vious Application Detai  | 15.           |                                |          |       |        |       |          |                     |
| Q, Search                                           |                                |                          |               |                                |          |       |        |       |          |                     |
| New Revision                                        | 🧭 Personal I                   | 🕗 Dependent              | 🔗 Servio      | e I 🛛 🧿 Paymer                 | nt At 💿  | aymen | t I    | (     | 6 Bank I |                     |
|                                                     | PAYMENTS AT 55                 |                          |               |                                |          |       |        |       |          |                     |
|                                                     | Pension Information            |                          |               |                                |          |       |        |       |          |                     |
|                                                     | Name                           |                          |               |                                | Relation | NIC   |        |       | A        | Action              |
|                                                     | Kakuluwamulla Kankanam         | ige Dewika Dilrukshi     |               |                                | Wife     | 7269  | 41696  | (<br> | _        | Add Pension         |
|                                                     | Кімімрриналі                   |                          |               |                                | Fattler  | 4030  | 213211 | (     |          | Add Pension         |
|                                                     | Pension Payments               |                          |               |                                | <b>1</b> |       |        |       |          |                     |
|                                                     | Pen Id Pen No Pensio           | on Type                  | NIC           | Name                           | Pension  | CLA   | οτα    | SUA   | DSA Pens | a<br>sion Action    |
|                                                     | 301098 4720353 Annec<br>Pensio | l Services Widows<br>Ins | 725941696V    | MRS.K.M.K.DHEVIKA<br>DILRUKSHI | 11270.29 | 0     | 3000   | 0     | 0 1427   | 70.29 Remove        |
|                                                     | 832185 19211 Depen             | idents Allowances        | 726941696V    | MRS.K.K.D.DILRUKSHI            | 7072.96  | 0     | 3000   | 0     | 0 1007   | 72.96 Remove        |
|                                                     | Before 55 Payments             |                          |               |                                |          |       |        |       |          |                     |
|                                                     | Monthly Salary                 | 68495.00                 |               |                                |          |       |        |       |          |                     |
|                                                     | Pension (Exclude CLA)          | 24343.25                 |               |                                |          |       |        |       |          |                     |
|                                                     | Total Payments at 55           | 92839.25                 |               |                                |          |       |        |       |          |                     |
|                                                     | Back                           | 1                        |               |                                |          |       |        |       |          | Next                |
|                                                     |                                |                          |               |                                |          |       |        |       |          |                     |

All payments will be selected and all payments made to the deceased soldier before reaching the age of 55 after retirement and the sum of the pension payments will appear on the screen.

### V. Enter the percentage of the fixed allowances:

|                              |                                                          |                                                  |                                                  |                              |                             |                            |                   | Home                   | e / Init / New Re      |
|------------------------------|----------------------------------------------------------|--------------------------------------------------|--------------------------------------------------|------------------------------|-----------------------------|----------------------------|-------------------|------------------------|------------------------|
| Silitary                     | Fixed Allowance I                                        | New Revisi                                       | on - [ Add or                                    | Remove Benific               | ciaries 1                   |                            |                   |                        |                        |
| 😫 Fixed Allowance Forces 🛛 💙 |                                                          |                                                  | 53                                               |                              | 83%                         |                            |                   |                        |                        |
| 🖪 Dashboard                  | Click Edit to the                                        | ange Previou                                     | s Application De                                 | etails.                      |                             |                            |                   |                        |                        |
| B Registration               |                                                          |                                                  |                                                  |                              |                             |                            |                   |                        |                        |
| Q, Search                    | 1000                                                     |                                                  |                                                  |                              |                             |                            | 12101             |                        |                        |
| New Revision                 | 🕜 Personal I                                             | 0                                                | Dependent                                        | 🖉 Servic                     | xe I 🛛 💋                    | Payment At                 | 9 Payment I       | 👩 Bank I               | 🕜 Done                 |
|                              | PAYMENT I                                                |                                                  | TION                                             |                              |                             |                            |                   |                        |                        |
|                              |                                                          |                                                  |                                                  |                              |                             |                            |                   |                        |                        |
|                              | Spouse/Guard                                             | ian Pavmer                                       | nt Informatio                                    |                              |                             |                            |                   |                        |                        |
|                              | News                                                     |                                                  |                                                  | Relation                     | NIC                         | Fixed allowance            | Percentage(%)     | Payment Effective Date | Action                 |
|                              |                                                          |                                                  |                                                  |                              |                             | The states                 |                   |                        | Contract.              |
|                              | Kakuluwamulla K                                          | ankanamge I                                      | Dewika Dilrukshi                                 | Wife                         | 726941696V                  | 100                        |                   |                        | ADD                    |
|                              | Kakuluwamulla K                                          | Cankanamge I                                     | Dewika Dilrukshi                                 | Wife                         | 726941696V                  | 100                        |                   | - i -                  | ADD                    |
|                              | Kakuluwamulla K<br>Dependent Paj                         | ankanamge i<br>yment info                        | Dewika Dilrukshi<br>rmation                      | Wife                         | 726941696V                  | 100                        |                   | i                      | ADD                    |
|                              | Kakuluwamulla K<br>Dependent Pa<br>Name                  | ankanamge i<br>yment info<br>Relation            | Dewika Dilrukshi<br>rmation<br>NIC               | Wife<br>Fixed allowance      | 726941696V<br>Percentage(%) | 100<br>Parent allowar      | nce Percentage(%) | Payment Effective Dat  | ADD<br>e Action        |
|                              | Kakuluwamulla K<br>Dependent Par<br>Name<br>K M Appuhami | ankanamge i<br>yment info<br>Relation<br>Father  | Dewika Dilrukshi<br>rmation<br>NIC<br>485821521V | Wife<br>Fixed allowance<br>0 | 726941696V<br>Percentage(%) | 100<br>Parent allowar<br>0 | ice Percentage(%) | Payment Effective Dat  | ADD<br>e Action<br>ADD |
|                              | Kakuluwamulla K<br>Dependent Par<br>Name<br>K M Appuhami | iankanamge i<br>yment info<br>Relation<br>Father | Dewika Dilrukshi<br>rmation<br>NIC<br>485821521V | Wife<br>Fixed allowance      | 726941696V<br>Percentage(%) | 100<br>Parent allowar      | sce Percentage(%) | Payment Effective Dat  | ADD<br>e Action        |
|                              | Kakuluwamulla K<br>Dependent Pay<br>Name<br>K M Appuhami | ankanamge I<br>yment Info<br>Relation<br>Father  | Dewika Dilrukshi<br>rmation<br>NIC<br>485821521V | Wife<br>Fixed allowance      | 726941696V<br>Percentage(%) | 100<br>Parent allowar<br>0 | sce Percentage(%) | Payment Effective Dat  | ADD<br>e Action<br>ADD |

Copyright © 2021-2022 Department of Pensions, Sri Lanka, All tights reverved.

The fixed monthly allowance can be divided or paid to a pension in full. Click the. "**Add**" button and the interface will appear to add the percentage of fixed allowance.

|                                                  |                                              |                                           | Enter<br>allowar                     | the percentage of the fixed nce for the spouse/guardia | ı<br>n |
|--------------------------------------------------|----------------------------------------------|-------------------------------------------|--------------------------------------|--------------------------------------------------------|--------|
|                                                  | ■ Current Pension Point room<br>Add Per      | centage - Spouse/Guardian                 | ×                                    | ● testSam                                              |        |
| Military      Fixed Allowance Forces             | Fixed Allowance Nev Name                     | Kakuluwamulla Kankanamge Dewika Dilruks   |                                      |                                                        |        |
| Dashboard                                        | Click Tdit to chang                          | Wife                                      |                                      |                                                        |        |
| C Search                                         | NIC                                          | 726941696V                                |                                      | 0                                                      |        |
| New Revision                                     | PAYMENT INF                                  |                                           | S rayment to.                        | ourse of ourse                                         |        |
|                                                  | Payment<br>Effective Date                    | 06/15/2021                                |                                      |                                                        |        |
|                                                  | Name                                         |                                           | centage(%) Payment Eff               | ective Date Action                                     |        |
|                                                  | Kakuluwamulia Kank                           | Add                                       | Close 2021-06-15                     | ADD                                                    |        |
|                                                  | Name Relation NIC                            | Fixed allowance Percentage(%) Pare        | nt allowance Percentage(%) Payment E | ffective Date Action                                   |        |
|                                                  | n wingpunami rasier woooz                    | isztv e e                                 |                                      | 400                                                    |        |
| _                                                | Back                                         |                                           |                                      | TJERT                                                  |        |
|                                                  | Copyright © 2021-2022 Department of Pensione | <b>, Sri Lanka</b> . All rights reserved. | Enter the<br>of th<br>allowar<br>dep | e percentage<br>ne fixed<br>nce for the<br>endent      |        |
| PMS V2                                           | E Current Pension Point                      |                                           | -7/                                  | 🖨 testSam                                              |        |
| 🗱 Dashboard                                      | Add Per                                      | centage - Dependent                       | × //                                 | Herne 7 left 7 bins Gammen                             |        |
| Military                                         | Fixed Allowance Nev Name                     | K M Appuhami                              |                                      | Protection, of a first of a protect stream stream.     |        |
| Dashboard                                        | Click Tdu to chang                           | Father                                    |                                      |                                                        |        |
| <ul> <li>Registration</li> <li>Search</li> </ul> | NIC                                          | 485821521V                                |                                      |                                                        |        |
| 🖿 New Revision                                   | Personal I Fixed<br>allowance<br>Percentage  | ٥                                         | C S Payment I 6 t                    | lank I 👘 Done                                          |        |
|                                                  | PAYMENT INF                                  | 100 🔹                                     |                                      |                                                        |        |
|                                                  | Spouse/Guardian<br>Name                      |                                           | centage(%) Payment Eff               | ective Date Action                                     |        |
|                                                  | Kakuluwanulia Kank Payment<br>Effective Date | 11/23/201                                 | 2021-06-15                           |                                                        |        |
|                                                  | Name F                                       |                                           | Percentage(%) Payment E              | ffective Date: Action                                  |        |
|                                                  | K M Appuhami I                               | Ado                                       |                                      | ADD                                                    |        |
|                                                  | Sett                                         |                                           |                                      | IVEX!                                                  |        |
|                                                  |                                              |                                           |                                      |                                                        |        |
|                                                  | Copyright © 2021 022 Department of Pendion   | , Sri Lanka, All rights reserved.         |                                      | If the parents are                                     |        |
| f Necessary commencing                           | date of the                                  |                                           |                                      | entitled to the fixed                                  |        |
| dependent allowance can l                        | be changed                                   |                                           |                                      | should be enter here.                                  |        |
| After that click of                              | n the " <b>Next" b</b> utton                 | and enter into the ne                     | xt page.                             |                                                        | J      |
|                                                  |                                              |                                           |                                      |                                                        |        |

### VI. Bank Details:

| 🗌 PMS V2                   | E Current Pension Point: pms        |                                       |              |          |                 |            |              | <b>O</b> testSam        |
|----------------------------|-------------------------------------|---------------------------------------|--------------|----------|-----------------|------------|--------------|-------------------------|
| 🔁 Dashboard                |                                     |                                       |              |          |                 |            | Но           | me / Init / New Revisio |
| Military                   | Fixed Allowance New Perici          | on I Add or Romovo Por                | ificiaries 1 |          |                 |            |              |                         |
| 😫 Fixed Allowance Forces 💌 | Fixed Allowance New Revisi          | on - Exan or kenove ber               | iniciaries j |          |                 |            |              |                         |
| Dashboard                  | Click Edit to change Previou        | s Application Details.                |              |          |                 |            |              |                         |
| Registration               |                                     |                                       |              |          |                 |            |              |                         |
| Q Search                   |                                     |                                       |              |          |                 |            |              |                         |
| New Revision               | 🔗 Personal I 🧷                      | Dependent 💫 💋 Se                      | rvice I      | 🖉 Paym   | ient At 🕜       | Payment I  | 👩 Bank I     | 🕜 Done                  |
|                            |                                     | N                                     |              |          |                 |            |              |                         |
|                            | BANK INFORMATIO                     | N                                     |              |          |                 |            |              |                         |
|                            | Spouse/Guardian Bank Ir             | formation                             |              |          |                 |            |              |                         |
|                            | Name                                | ionnacon                              | NIC          | Bank     |                 | Branch     | Account No.  | Action                  |
|                            | Kakuluwamulla Kankanamge            | Dewika Dilrukshi                      | 726941696V   | Sanasa D | evelopment Bank | Katuwana   | 000001079784 | ADD                     |
|                            |                                     |                                       |              |          |                 |            |              |                         |
|                            | Dependent Bank Informa              | tion                                  |              |          |                 |            |              |                         |
|                            | Name                                | NIC                                   |              | Bank     | Branch          | Account No | •            | And the second second   |
|                            | K M Appuhami                        | 485821521V                            |              |          |                 |            | (            | ADD                     |
|                            |                                     |                                       |              |          |                 |            |              |                         |
|                            |                                     |                                       |              |          |                 |            |              | [                       |
|                            | Back                                |                                       |              |          |                 |            |              | Next                    |
|                            |                                     |                                       |              |          |                 |            |              |                         |
|                            | C                                   | B                                     | 2221         |          |                 |            |              | 10.000                  |
|                            | Copyright S 2021-2022 Department of | Pensions, Sri Lanka. All rights reser | rved.        |          |                 |            |              | Version 2.2,            |

Click the "Add" button and the interface will appear for add bank details.

| 💮 PMS V2                                        | 🗉 Current Persian Print, prov                             | r.                   |                             |              |           | 1.0            |                | 0                          |
|-------------------------------------------------|-----------------------------------------------------------|----------------------|-----------------------------|--------------|-----------|----------------|----------------|----------------------------|
| di Gerbeard                                     |                                                           | Add Spou             | se/Guardian I               | Bank De      | tails ×   |                |                | Home / not / Nave Nave and |
| Military<br>El Transf Allonance Forces 4        | Fixed Allowance New Revision - [ Add or Re                | Name                 | Lewdent Pathirenna          | niage Malani |           |                |                |                            |
| Dashboard  Declaration  Restauration  Q. Search | Personal Info                                             | NIC<br>Bank          | 649641397V<br>Reoples Banir | •            |           | Ø Payment info | 🕜 Bank Info    | <b>0</b> Care              |
| 🖿 Hen levision<br>Autom                         | Spouse/Guardian Bank Information                          | Brench<br>Account No | Kununegate<br>200120441480  | . 1          |           |                | All south the  | a-the                      |
|                                                 | Leader Pethiamatilage Malam<br>Dependent Bank Information |                      |                             | (            | 4dd Cines | Kanceşe e      | acontoriations |                            |
|                                                 | Nic                                                       | Starth               | _                           | Brench       |           | Account No.    |                | Action                     |
|                                                 |                                                           |                      |                             |              |           |                |                | Marri                      |
|                                                 |                                                           |                      |                             |              |           |                |                |                            |
|                                                 |                                                           |                      |                             |              |           |                |                |                            |
|                                                 |                                                           |                      |                             |              |           |                |                |                            |

| Add Dependent Bank Details                                                                                                    | 🔮 PMS V2                     | E Current Pention Point-  |                  |                      |                  |                      | <b>O</b> testSim         |
|----------------------------------------------------------------------------------------------------|------------------------------|---------------------------|------------------|----------------------|------------------|----------------------|--------------------------|
| Mint y       Fixed Allowance Na       Name:       K M Appuhami <ul> <li>Fixed Allowance Na</li> <li>Presental to charp</li> <li>Registration</li> <li>Registration</li> <li>Resch Allowance Na</li> <li>Resch Allowance Na</li></ul>                                                                                                    |                              | Ade                       | d Dependent Ban  | k Details            | ×                |                      | Inne / Init / New Design |
| Freed Allowanst Forces Dashboard Registration Registration Rescal L. Bank Bank Bank G Ceylon Bank Bank G Ceylon Payment L Payment L <                                                                                                    |                              | Fixed Allowance Nev Name  | e K M Appuhan    | i                    |                  |                      |                          |
| Pashboard   Pashboard   Registration   Registration   Registration   Registration   Personal L.   Bank   Bank   Bank   Bank   Bank   Bank   Bank   Bank   Bank   Bank   Bank   Bank   Bank   Bank   Bank   Bank   Bank   Bank   Bank   Bank   Bank   Bank   Bank   Bank   Bank   Bank   Bank   Bank   Bank   Bank   Bank   Bank   Bank    Bank   Bank   Bank   Bank   Bank   Bank    Bank   Bank   Bank    Bank   Bank    Bank   Bank    Bank                                                                                                    | 😫 Fixed Allowance Forces 🛛 👻 |                           | 1070047044       |                      |                  |                      |                          |
| Registration   Parach   Rever Revision     Bank   Bank   Bank   Bank   Bank   Bank   Bank   Maradana   Payment L   Bank INFORN   Account No   123456789     Spouse/Guardiar   Name   Kakuluvamulta Kanamange Devika Dirluksh   726941596//   Sanka   Bank   Bank   Ranch   Account No   Action   Kakuluvamulta Kanamange Devika Dirluksh   726941596//   Sanaca   Dependent Bank Information   Name   Name   Name   Name   Name   Name   Nic   Bank   Bank   Bank   Bank   Bank   Bank   Bank   Bank   Bank   Bank   Bank   Bank   Bank   Bank   Bank   Bank   Bank   Bank   Bank   Bank   Bank   Bank   Bank   Bank   Bank   Bank   Bank   Bank   Bank   Bank   Bank   Bank   Bank   Bank   Bank   Bank   Bank                                                                                                    | Dashboard                    | Click Tell to chang       | 483821521V       |                      | _                |                      |                          |
| Search     New Revision     New Revision     Search     Search     Revision     Revision     Revisio | B Registration               | Bank                      | Bank of Ceylo    | n <b>+</b>           |                  |                      |                          |
| BANK INFORN Account No 123456789 Spouse/Guardian Name Add Close Branch Account No Action Kakuluwamula Kankanamge Dewika Dirukshi 726941696V Samasa Development Bank Katuvana 000001679784 Aop Dependent Bank Information Name NIC Bank Branch Account No Action K M Appuhami 465821521V Action Sack                                                                                                    | C search                     | Personal L., Brand        | h Maradana       | •                    | Pavm             | ent I 🛛 👩 Bank I     | O Done                   |
| BANK INFORN Account No 123456789 Spouse/Guardian Name Add Close Branch Account No Action Kakuluwamulia Kankanamge Devika Diriukchi 726941696V Sanasa Development Bank Katuwana 000001079784 Ango Dependent: Bank Information Name NIC: Bank Branch Account No Action K M Appuhami 465821521V Santa Santa Second No Action K M Appuhami 465821521V Next                                                                                                    |                              |                           |                  |                      | a location       | •                    |                          |
| Name     Add     Close     Branch     Account No     Action       Kakuluvamulia Kankanange Devika Difrukdu     726941596//     Sanasa Developmeet Bank     Katuvana     000001079784     Appl       Dependent: Bank Information     Name     NIC     Bank     Branch     Account No     Action       K M Appuhami     465921521V     Image     Image     Action     Image                                                                                                    |                              | BANK INFORM Accou         | 123456789        |                      |                  |                      |                          |
| Add     Close     Branch     Account No     Action       Kakuluwamulia Kankimange Devila Diriukhi     7269416969     Sanaca Development Bank     Katuwana     000001079784     Aop       Dependent Bank Information     Name     NIC     Bank     Branch     Account No     Action       Kitt Appuhami     485821521V     Image: Close     Image: Close     Image: Close     Image: Close                                                                                                    |                              | Spouse/Guardian           |                  | <u> 22</u>           |                  |                      |                          |
| Kakuluwamula Kantanange Devika Dihukhu     7269416960'     Sanasa Development Bank     Katuvana     000001079784     And       Dependent: Bank Information     NIC     Bank     Branch     Account No     Action       K M Appuhami     485921521V     ADD     Action     ADD                                                                                                    |                              | Name                      |                  | Add                  | Close            | anch Account No      | Action                   |
| Name     NIC     Bank     Branch     Account No     Action       K.M. Appulsami     465821521V     ADC                                                                                                    |                              | Kakuluwaniulia Kankanamge | Dewika Dilnukshi | 726941696V Sanasa De | elopment Bank Ka | atuwana 000001079784 | ADD                      |
| Name NIC Bank Branch Account No Action<br>K.M. Appuhami 465921521V<br>Solt                                                                                                    |                              | Dependent Bank Informa    | ation            |                      |                  |                      |                          |
| K.M.Appuhami 465921521V ADD                                                                                                    |                              | Name                      | NIC              | Bank                 | Branch A         | ecount No            | Action                   |
| Sadt Next                                                                                                    |                              | K M Appuhami              | 485821521V       |                      |                  |                      | ADD                      |
| Sack Next                                                                                                    |                              |                           |                  |                      |                  |                      |                          |
|                                                                                                    |                              | Back                      |                  |                      |                  |                      | Next                     |
|                                                                                                    |                              |                           |                  |                      |                  |                      |                          |
|                                                                                                    |                              |                           |                  |                      |                  |                      |                          |

Enter the Name, National Identity Card Number, Branch of the Bank and Bank Account Number and click the "Add" button.

Currently the bank details of the pensioners are provided by the database itself and unless there are the details, no need to re-enter in to the system.

After entering the information click on "Add" button. After that click on the "Next" button and enter into the next page.

#### **VII.** Print the application and upload the documents in to the system.

| 👷 PMS V2                                                                 | ⊂ Current Pension Point: pms                                                   | <b>⊖</b> testSam |
|--------------------------------------------------------------------------|--------------------------------------------------------------------------------|------------------|
| Dashbeard Military     Fixed Allowance Forces                            | Home / hit /<br>Fixed Allowance New Revision - [ Add or Remove Benificiaries ] | New Revision     |
| Dashboard     Dashboard     Registration     Q. Search     Now Registron | Click Edit to change Previous Application Details.                             | ope              |
|                                                                          | Click submit to save revision Defails !!                                       | 0116             |
|                                                                          | Back                                                                           |                  |
|                                                                          |                                                                                |                  |
|                                                                          | Copyright © 2021-2022 Department of Pensions, Sri Lanka, All rights reserved.  | Version 2.2,1    |

Once you have entered all the information, click the "**Submit**" button. Then the following interface will appear.

| 👷 PMS V2                                                                                     | E Current Pension Point: pms                                                  | $oldsymbol{\Theta}$ testSam |
|----------------------------------------------------------------------------------------------|-------------------------------------------------------------------------------|-----------------------------|
| Ø Dashbeard<br>Military<br>■ Fixed Allowance Forces →                                        | Home /<br>Fixed Allowance New Revision - [ Add or Remove Benificiaries ]      | Init / New Revision         |
| <ul> <li>Dashboard</li> <li>Registration</li> <li>Q. Search</li> <li>New Revision</li> </ul> | Click Edit to change Previous Application Details.                            | 7 Done                      |
|                                                                                              | Successfully Saved                                                            |                             |
|                                                                                              | Copyright © 2021-2022 Department of Pendions, Sri Lanka. All rights reserved. | Version 2.2.1               |

- i. The application can be printed by click the "**Print Source Document**" button.
- ii. To Save the data in the IT System and submit the relevant application Click the "**Save and Submit** "button.